## STUDENT SELF-SERVICE IS FREE AND EASY!

Did you know you can get up-to-date information on your enrollment and student loans online, in one place and at NO CHARGE? With Student Self-Service, you can! It's simple to use and free. You can even print enrollment verification certificates whenever you want. No more special trips to the Registrar's office.

## **SEE WHAT YOU CAN DO**

- Print enrollment verification certificates for health insurers and other organizations
- Find out when deferment notices were sent to your student lenders or the Department of Education
- View your enrollment history
- View the proofs of enrollment sent on your behalf to student service providers
- Get a list of your student loan holders

## **HOW TO ACCESS**

- 1. Log into your STInet account
- 2. Click on the "Student" tab
- 3. Click on "Academic Information" on the left-hand side of your screen
- 4. Click on "STI Enrollment Verification" on the left-hand side of your screen
- 5. Select and print the letter, or save the letter as a PDF file and email it

SELF-SERVICE VERIFICATIONS ARE AVAILABLE FOR STUDENTS WITH A VALID SOCIAL SECURITY NUMBER.

## SOUTHEAST TECH